ウェブを用いた駐車場抽選・位置決め:管理者の手引き(2025 年版)

2025年3月29日

注意: ウェブの URL は https://s-yagoto.sakura.ne.jp/Parking/です

管理者は複数人が望ましい。それには駐車場担当新旧理事が適任と考える。 管理者用のページが用意されている。駐車場抽選・位置決めの開始は、管理者の代表者が図1に示すページに アクセスすることによって行われる。 管理者用のページ(図1)には時間順にすべきタスクがあげられている。

(1) 駐車場契約継続手続き準備

システム管理者 (2025年は白井)の仕事:駐車場担当理事と話し合い、日程を決める。管理者用ページ(図1)の

下段にある「本システムの更新 (新たな年になったら)」をクリックし、図0に上げるページを開き、日程を設定 する。

サザンヒル八事駐車場抽選システム更新 これは、駐車場抽選位置ぎめシステム更新のためのページです。 年が改まったら、このシステムを起動します。 「今年」の駐車場抽選選択のスケジュールを入力してください: ● 案内配布日: 4月 15 ~日 ●申し込み締め切り日: 4月 30 ~日 ● 抽選開始日: 5月 7 ~ 日 3 ~ 日間 (例:1日限りなら「1」を選ぶ) ● 抽選期間: ● 位置決め日: 5月 16 ~日 9 ~時 ● 位置決め開始時: ●移動日: 6月1日 ~ ● 管理者のパスワード(半角英数字): 『実行』ボタンを押すと、更新用のページが現れます。 取り消し 実行

図0. 日程を設定するためのページ。図1のトップページから「本システムの更新(新たな年になったら)」をクリックして開く。

大まかな日程と作業について:

- (2025年から)3月中に身体障がい者の優先枠の申請を受け付ける(身体障がい者枠等付き利用申込 書参照)。
- 4月15日頃までに駐車場担当理事/管理人は『駐車場契約継続の案内』文書※と、駐車場選択システムを使用するためのパスワードが記入されたパスワード通知書とを各戸に配布する。そのため駐車場担当理事が3月の理事会において『駐車場契約継続の案内』文書の配布の承諾を得ておく。またシステム管理者は、パスワードファイルをダウンロードし、パスワード通知書を作成、駐車場担当理事・管理人に渡す。

※『**駐車場契約継続の案内**』文書はこのマニュアルとは別個に用意されている。2月の理事会で原案を提案、 3月の理事会で承認を得て、4月中に配布する。

| 2025年度サザンヒル八事駐車場場所           | 選択:管理者用ページ                                                                                                    |
|------------------------------|----------------------------------------------------------------------------------------------------|
| ー<br>以下のような手順で2025年度の駐車場選択サイ | ~の準備と進行を行います。                                                                                                    |
| 駐車場選択の予告                     |                                                                                                    |
| 駐車場選択の予告                     | 駐車場選択の予告ページが生成されます                                                                                                    |
| 駐車場選択システムの開始                 |                                                                                                    |
| 管理者の登録と、パスワー<br>ド・ファイルなどの初期化 | まずは <u>日程の設定</u> を行います。<br>そのあと、ボックスをクリックし、 <mark>各戸のバスワード</mark> を生成します(駐車場のマップと住戸のファ<br>イルは別途用意されています)。これにより <b>トップページが「申し込み」に変わります</b> 。                                                                                                    |
| パスワードファイル<br>のダウンロード         | パスワードファイルをダウンロードし、 <u>パスワード通知書</u> で差込印刷し、 <u>駐車場申込みの案内</u> とと<br>もに、 <b>4月15日</b> 頃までに配布します。                                                                                                    |
| 駐車場申し込み                      |                                                                                                    |
| 駐車場の申込み代行                    | 紙方式の方の申請を「代行」します。委任状の方も身体障がい者枠の方もこれで登録します(check<br>boxあり)。 (なおウェブ方式の方は一般ページから <u>こちら</u> を使っています。) いずれにせよ申し<br>込みがなければ位置決めができません。<br>4月30日までに、大型を希望の方も中小型を希望の方も、登録します。                                                                                                    |
| 番号抽選                         |                                                                                                    |
| 抽選・場所ぎめ開始                    | 申込みがすべて終了した後で実行します。抽選や位置決めに必要なファイルが自動で生成され、ガ<br>ラポン(抽選番号の選択)が実行可能になります。「選択順序番号の抽選前」なら、(追加申込みが<br>あった場合などに)再度行えますが、番号抽選の実施後は実行しないでください。(この時点で委任<br>状と身体障がい者枠が特別扱いされます)<br>トップページが「番号抽選」に変わります。                                                                                    |
| 番号抽選                         | 今までのガラポンに代わり、コンピュータによる番号抽選を行います。 この番号の順番に従い場所<br>選択が行われます。 <u>選択順序番号の抽選</u> は <b>5月10日~5月11日</b> の間に行われますが、 この間に番<br>号抽選が完了していなければ、管理者が代行して番号抽選します。<br>2025年度から、集会室において管理者サポートによる番号抽選が行われます。 <b>5月10日~5月11日</b><br>に <u>(一般者用)番号抽選</u> 、もしくは(管理者用連続モード) <u>番号抽選</u> にアクセスしてください。 |
| 選択順序番号抽選                     | 番号抽選期間が終了したら、管理者が番号抽選しなかった方すべての <u>番号を抽選</u> します。                                                                                                    |
| 抽選番号のダウン<br>ロード              | すべての番号抽選が終わったならば抽選番号のダウンロードし、 <u>抽選番号通知書</u> で差込印刷して各<br>戸に配布します。 <b>トップページが「位置選択」に変わります。</b>                                                                                                    |
| 位置選択                         | 5月18日14時から、 選択順序番号に従い駐車場の位置選択を行います。 <u>リソース</u> にアクセスし、<br>「503を緩和する(リソースブースト)」を実行します。<br>注意 身体障がい者枠の方がいらっしゃる場合は、真っ先に <u>位置選択代行</u> を用いて、(位置選択の最<br>初の番号が割り当てられている)身体障がい者枠の方の位置指定を行います。                                                                                          |
| 位置選択の開始通知                    | 抽選番号 <b>5</b> 番までの番号の人にメールを送り、位置決めのための注意を喚起します。<br>抽選番号は <u>抽選番号の表示</u> で調べられます。                                                                                                    |
| 位置選択代行                       | 紙方式を選択した方のため位置選択を代行します                                                                                                    |
| 後処理                          |                                                                                                    |
| 駐車場位置ファイル<br>のダウンロード         | 位置選択がすべて終わりましたら、駐車場配置図のエクセルファイル(実際にはCSVファイル)をダ<br>ウンロードします。 <b>トップページが「位置決め終了」に変わります</b>                                                                                                    |
| トップページを「平常時ペ-                | −ジ」とします: <u>駐車場ページ更新実行</u>                                                                                                    |
| 管理用ファイルの表示                   | 伏況表示 (抽過外) 追加・剤除 武験・実行モード切替                                                                                                    |

図1. 駐車場継続契約システムのための管理者ページ

『駐車場契約継続の案内』文書に記載する日程:

- 0. (2025 年から) 3 月中に身体障がい者の優先枠の申請を受け付け
- 1. 契約継続申込み締切。例年では4月30日。ウェブ申込みもこれに合わせる。
- 番号抽選日。番号抽選とは、位置決めを行う順番を抽選により決定すること。このための期間を 「3日間程度」設け、事前に住民に周知する。「位置決め」の遅くとも3日前までとする。2025年では5 月10日~11日。

駐車場担当理事・管理人の仕事:申込締切から番号抽選までの間に、紙方式による申請に対しては、 『代行で』ウェブ入力する。あわせて「車検証チェック」も行う(2025 年から念書は廃止された)。 システム管理者の仕事:『代行』も含めた申込みがすべて入力終了したら「抽選・位置決めファイル 初期化」を行う。抽選番号の結果を記載した番号通知書を作成し、駐車場担当理事に渡す。 駐車場担当理事・管理人の仕事:位置決め日の遅くとも2日前までに番号通知書を各戸に配布する。

- 位置決め日:2025年では5月18日。組合総会と同日であることに注意。
   申請者は抽選番号にしたがって、『大型』と『中小型』の両方を同時に位置決めする。
   駐車場担当理事・管理人の仕事:総会終了後、速やかに会場を設営する。『大型』と『中小型」に 分かれて、紙方式の申請者と対話的に位置決めを行う。他の理事にも協力を依頼する。
   システム管理者の仕事:システムトラブルに対処する。
- (2) 駐車場選択システムの開始

図1に示すように、管理者ページを用いて行う仕事は日程の設定を除き5段階で構成される。

- 1. 駐車場選択システムの開始:パスワードファイルなどの初期化、パスワードファイルのダウンロード (パスワード通知書作成)
- 2. 駐車場申込み:代行申込み、車検証のチェック
- 3. 番号抽選:抽選/位置決め開始(ファイル設定)、代行番号抽選、抽選番号のダウンロード(抽選番号 通知書作成)
- 位置選択:リソースブースト(一時的にシステムの能力のアップ)、開始通知送信、代行位置選択、 委任状処理
- 5. 後処理:駐車場位置ファイルのダウンロード(任意)

#### 1の『駐車場選択システムの開始』はシステム管理者の仕事である。

(1) 「パスワードファイルなどの初期化」は図2に示すページを開き、その年度で用いるパスワードなどを設定する。このパスワードを管理者として仕事を実行するときに必ず使うことになる。

住民パスワードの初期化を実施するかしないかが選べる。2023年度では『初期化する」を選択した。 申込みデータを含む管理ファイルの初期化は通常であれば『初期化」するである。(「しない」という オプションは試行のためのもの)ただし各戸が前年度に大型と中小型を何台登録したかという情報とメール アドレスは別の形で記憶されている。

| サザンヒル八事駐車場場所決め:ファイル初期化と管理者設定                                                                            |                               |
|----------------------------------------------------------------------------------------------------|-------------------------------|
| これは、駐車場の場所きめ「初期化」のためのページです。<br>管理者として登録します。管理者のパスワードとメールアドレスを登録しま<br>これは管理者が申込者の代行をしたり、代わりに位置決めをしたりするため | す。<br>の重要なデータになります。           |
| 管理者の諸元を入力してください。                                                                                        | 注意:最初のパスワードはあえてここ             |
| • パスワード(半角英数字):                                                                                         | では記述しない。担当者に尋ねること             |
| • 新パスワード(半角英数字):                                                                                        |                               |
| <ul> <li>・メール・アドレス:注意:PCからのメールを受け取れるアドレスにして</li> </ul>                                                  | 、ださい(デフォルトは「サザンヒル八事駐車場メーリングリス |
| southernhillparking@googlegroups.com                                                                    |                               |
| <ul> <li>住民パスワードファイルを再利用するか?(注意:試験運用後は(データベ</li> </ul>                                                  | ースが書き換わっているため)必ず『再利用しない』を選んで  |
| ください)<br>〇 再利用する   ● 再利用しない                                                                             | ·····                         |
| ・申し込みデータを含む管理ファイルの初期化: ⑥ 初期化する ○ 初期                                                                     | 化しない                          |
| よろしければ『実行』ボタンを押してください。 実行 や                                                                             | )直し                           |

図2. パスワード設定とメールアドレスの登録

(2) 「パスワードファイルのダウンロード」により生成したパスワードファイルをダウンロードし、図 3にあげる「パスワード通知書」を作成して、駐車場担当理事・管理人に渡す。

**駐車場担当理事・管理人の仕事**:パスワード通知書(図3)を点検した後、それを「駐車場契約継続の ご案内」文書(申込み書)ともに各戸配布する(4月中旬までに)。

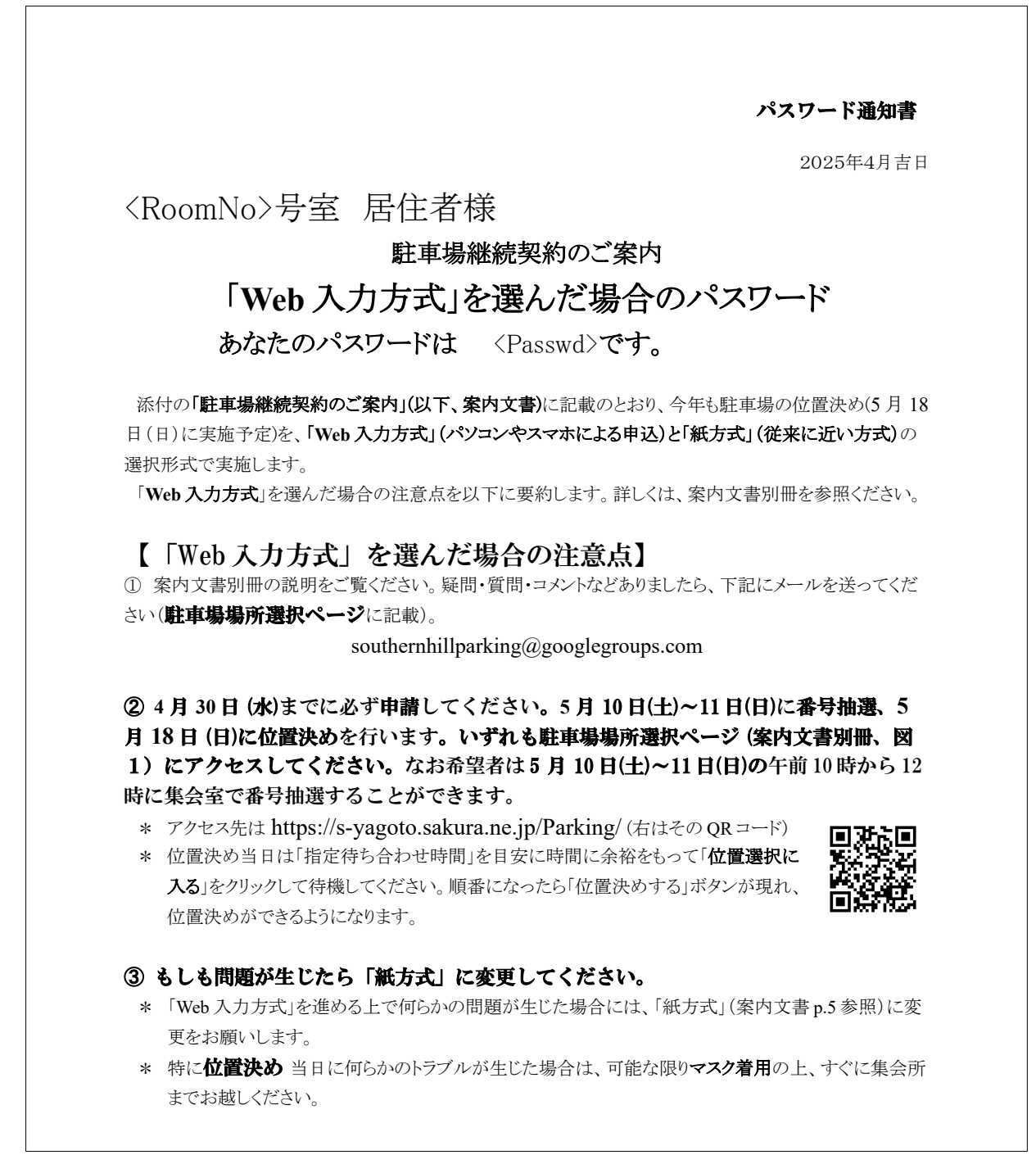

## 図3.パスワード通知書の例

(3) 駐車場申込み

申請者はウェブによって駐車場申込み(登録)が行えるが、『紙方式』を選んだ申請者の登録は<mark>駐車場担当理</mark> 事・管理人が代行してウェブにより入力手続きを行う。

ただしウェブによる申込みでも車検証のチェックが必要。また入力内容に誤りがあった場合、(期間内なら 住民自身でも修正できるが) 駐車場担当理事・管理人が代理修正することになる。

注:委任状の扱いについて。2021~2023年は抽選選択の終了後に、委任状に基づき位置決めを行った。しか し2025年度は、申込みと位置決めで「委任」の項を設け、管理者が代行することで他の申し込みと同様に位 置決めすることとした。ただし委任状の抽選番号(したがって位置決めの順番)は1台目、2台目などで最後の 番号を割り当てるものとした。

#### 1. 駐車場の申し込み代行

**駐車場担当理事・管理人の仕事**:図1の「駐車場の申し込み代行」をクリックすると図4に示される パスワードの入力画面が開く。そこではシステム管理者から知らされている管理者用パスワードを入力 すると、次々と代理申請ができる(以降のパスワードの入力は不要である)。

| サザンヒル八事駐車場場所決め:管理者による代理申請                              |    |
|--------------------------------------------------------|----|
| これは、申請書入力を管理者が代行し連続に行うためのページです。<br>管理者のパスワードを入力してください。 |    |
| • パスワード(半角英数字):                                        |    |
| よろしければ『実行』ボタンを押してください。                                 | 実行 |
|                                                        |    |

## 図4. 管理者による代行申請(連続入力のための入り口)。管理者パスワードを入力して『実行』ボ タンを押す

図4で『実行』をクリックすると、図5のような連続的に代行申請する画面になる。棟番号、階、部屋 番号を入力して『次に」をクリックすると、図6のような画面になる。

| 管理者代行申請:サザンヒル八事駐車場                                                                                                    |
|----------------------------------------------------------------------------------------------------|
| 管理者による代理申請のためのページです。<br>登録する住所を記入し「次に」をクリックしてください。もしもあれば過去のデータが取り出されます。それを修正・確認の<br>後で登録します。そしてこのページに戻ります。<br>棟番号: 1 -  部屋の階: 1 -  部屋の番号: 02 - |
| 次にやり直し                                                                                                    |
| 管理ページに戻るには <u>これ</u> をクリックしてください。                                                                                                    |

#### 図 5. 管理者による代行申請(棟番号、階数、部屋番号の指定)

その申請者が前年度に駐車場を借りていたかどうかで開くページが変わる。図6が前年の登録がある場合であり、その情報が反映されて「大型の台数=1」かつメールアドレスに記入がなされている。前年登録がない場合は、大型も中小型も台数=0かつメールアドレスには記入がない。

どの場合でも申請書に従い、適切に台数を設定し、もしあればメールアドレスも登録する。

| $\rightarrow$ C                               | 🗅 file:///home/sirai/KanriKumiai/whitewell/Parking/test0.html 🖄 🗵 🕄                                  | 4                 |
|-----------------------------------------------|----------------------------------------------------------------------------------------------------|-------------------|
| ontent-Type: text/htm                         | าไ                                                                                                   |                   |
| 珊耂华仁由書                                        | ・サザンレルフ車駐車担                                                                                          |                   |
| 坦白111丁甲胡                                      | ・ソソノロルハザ麻牛物                                                                                          |                   |
|                                               |                                                                                                    |                   |
|                                               | 0 = 0.4                                                                                              |                   |
| 験モード                                          | です 住居番号 3-701 の申請を行います                                                                               |                   |
| <b>験モード</b>                                   | です 住居番号 <b>3-701</b> の申請を行います<br>ました。以下ではそれが反映されています:                                                |                   |
| <b>験モード</b> の履歴があり                            | <b>です</b> 住居番号 <b>3-701</b> の申請を行います<br>ました。以下ではそれが反映されています:                                         | Ha 11-1000 2.57 \ |
| <b>験モード<sup>・</sup></b><br>の履歴があり             | です 住居番号 3-701 の申請を行います<br>ました。以下ではそれが反映されています:                                                       | 身体障がい             |
| <b>【験モード<sup>・</sup></b><br>の履歴があり            | です 住居番号 3-701 の申請を行います<br>ました。以下ではそれが反映されています:<br>大型の台数: 0 · 中小型の台数: 1 ·                             | 身体障がい             |
| 、 <b>験モード</b> ・<br>の履歴があり                     | です 住居番号 3-701の申請を行います<br>ました。以下ではそれが反映されています:<br>大型の台数: 0 、 中小型の台数: 1 、                              | 身体障がい             |
| <b>ば験モード</b><br> の履歴があり<br><mark>メール</mark> : | です 住居番号 3-701の申請を行います<br>ました。以下ではそれが反映されています:<br>大型の台数: 0 、 中小型の台数: 1 、<br>hdtsirai@googlegroups.com | 身体障がい             |

図6. 管理者による代行申請(前年度申請がある場合)

次の図で車検証にもとづき、それぞれの車両情報を記入する。これは数値をいれるのではなく、選択肢 から選ぶ。 2025 年度は身体障がい者の優先枠が設定されている。該当者の申請においては「身障者枠」 の「適用」をクリックすること。

|                                                                                                    |                                                                                                    | well (Deals - /beaks black               |                                                                        | 0000                                 |      |   | <u>ہ</u> ۔ |
|----------------------------------------------------------------------------------------------------|----------------------------------------------------------------------------------------------------|------------------------------------------|------------------------------------------------------------------------|--------------------------------------|------|---|------------|
|                                                                                                    | ///nome/sirai/KanriKumiai/white                                                                                                   | weil/Parking/test1.ntml                  |                                                                        | 80% W                                | ۲    | ٢ | 리 =        |
| Content-Type: text/html                                                                                                    |                                                                                                    |                                          |                                                                        |                                      |      |   |            |
| 管理者代行申請:サザンヒル八事                                                                                                    | <b>駐車場</b>                                                                                                    |                                          |                                                                        |                                      |      |   |            |
|                                                                                                    |                                                                                                    |                                          |                                                                        |                                      |      |   |            |
| 試験セートです                                                                                                    |                                                                                                    |                                          |                                                                        |                                      |      |   |            |
| サザンヒル八事の駐車場の代行                                                                                                    | 「申請の状況:                                                                                                    |                                          |                                                                        |                                      |      |   |            |
| <ul> <li>3-701様の駐車場の希望・</li> </ul>                                                                                                    | 「大型·2台, 中小型1台」                                                                                                    |                                          |                                                                        |                                      |      |   |            |
|                                                                                                    |                                                                                                    |                                          |                                                                        |                                      |      |   |            |
|                                                                                                    | $(a)$ $\sigma$ mail com                                                                                                    |                                          |                                                                        |                                      |      |   |            |
| • X=h) FDX. Hutshal                                                                                                    | (eginal.com                                                                                                    |                                          |                                                                        |                                      |      |   |            |
| • X=N) F DX. Hutsha                                                                                                    | @gmail.com                                                                                                    |                                          |                                                                        |                                      |      |   |            |
|                                                                                                    | @gmail.com                                                                                                    |                                          |                                                                        |                                      | <br> |   |            |
| •                                                                                                    |                                                                                                    |                                          |                                                                        |                                      | <br> |   |            |
| <ul> <li>メールアドレス. Iddsiral</li> <li>申請する車の車検証に基づき、</li> </ul>                                                                                      | 全長、車幅、車高、重量を                                                                                                    | 記入してください                                 |                                                                        |                                      | <br> |   |            |
| • メールアドレス. Hutshan                                                                                                    | 全長、車幅、車高、重量を                                                                                                    | 記入してください                                 |                                                                        |                                      | <br> |   |            |
| <ul> <li>メールアドレス. Hutshall</li> <li>申請する車の車検証に基づき、</li> <li>大型駐車場</li> </ul>                                                                       | 全長、車幅、車高、重量を                                                                                                    | 記入してください                                 |                                                                        |                                      | <br> |   |            |
| <ul> <li>マールアドレス. Hutsing</li> <li>申請する車の車検証に基づき、</li> <li>大型駐車場</li> <li>15日 単系 485cm以下 、</li> </ul>                                              | 全長、車幅、車高、重量を<br>## 185cm以下 、                                                                                                    | 記入してください<br>** 155cm以下 、                 | <b>車両重量</b> 2000k                                                      | g以下。                                 |      |   |            |
| <ul> <li>メールアドレス. Hutsinal</li> <li>申請する車の車検証に基づき、</li> <li>大型駐車場</li> <li>148 単条</li> <li>485cm以下 、</li> </ul>                                    | 全長、車幅、車高、重量を<br><b>車幅</b><br>185cm以下 、                                                                                            | 記入してください<br>*× 155cm以下 、                 | <b>車両重量</b> 2000k                                                      | g以下 <sup>。</sup>                     |      |   |            |
| <ul> <li>マールアドレス. Hutshall</li> <li>申請する車の車検証に基づき、</li> <li>大型駐車場</li> <li>148 車場</li> <li>485cm以下、</li> </ul>                                     | 全長、車幅、車高、重量を<br><sup>単編</sup> 185cm以下 ~<br><sup>単編</sup> 185cm以下 ~                                                                | 記入してください<br>#A 155cm以下 、<br>#A 155cm以下 、 | 車両重量 2000k                                                             | g以下、                                 |      |   |            |
| <ul> <li>メール)ドレス. Hutshall</li> <li>申請する車の車検証に基づき、</li> <li>大型駐車場</li> <li>14日 単条</li> <li>485cm以下 、</li> <li>14日 単条</li> </ul>                    | 全長、車幅、車高、重量を<br><sup>単編</sup> 185cm以下 <sup>、</sup><br><sup>単編</sup> 185cm以下 <sup>、</sup>                                          | 記入してください                                 | 車両重量<br>車両重量<br>2000k                                                  | g以下~                                 |      |   |            |
| <ul> <li>マールアドレス. Hutshall</li> <li>申請する車の車検証に基づき、</li> <li>大型駐車場</li> <li>14日 単条</li> <li>485cm以下 、</li> <li>24日 単条</li> <li>485cm以下 、</li> </ul> | 全長、車幅、車高、重量を<br>## 185cm以下 ~<br>## 185cm以下 ~                                                                                      | 記入してください                                 | 車両重量<br>車両重量<br>2000k                                                  | g以下 <sup>、</sup>                     |      |   |            |
| <ul> <li>マールアドレス. Hutshall</li> <li>申請する車の車検証に基づき、</li> <li>大型駐車場</li> <li>14日 ## 485cm以下 、</li> <li>24日 ## 485cm以下 、</li> <li>中小型駐車場</li> </ul>   | 全長、車幅、車高、重量を<br>## 185cm以下 ~<br>## 185cm以下 ~                                                                                      | #A 155cm以下 、<br>#A 155cm以下 、             | 車両重量 2000k<br>車両重量 2000k                                               | g以下、                                 |      |   |            |
| <ul> <li>、メール)ドレス. Hutshall</li> <li>申請する車の車検証に基づき、</li> <li>大型駐車場</li> <li>(481 事業 485cm以下 )</li> <li>中小型駐車場</li> <li>(485cm以下 )</li> </ul>       | 全長、車幅、車高、重量を<br><sup>単44</sup> 185cm以下 <sup>、</sup><br><sup>単44</sup> 185cm以下 <sup>、</sup><br><sup>単44</sup> 185cm以下 <sup>、</sup> | AERALてください<br>#※ 155cm以下 、 #※ 155cm以下 、  | <ul> <li>車両重量 2000k</li> <li>車両重量 2000k</li> <li>車両重量 2000k</li> </ul> | g以下 <sup>。</sup><br>g以下 <sup>。</sup> |      |   |            |

図7.大型2、中小1としたときに表示されるページ。

車両情報は4文字で表され、

1文字目は 車長:短(485cm以下) または 長 (485cm 超~520cm)

2 文字目は 車幅:狭(185cm以下) または 広(185cm 超~205cm)

3 文字目は 車高:低 (155cm 以下) または 中(155cm 超~170cm) または 高(170cm 超~210cm

4 文字目は 重量:軽(2,000kg以下)または 重(2,000kg超~2,300kg)

ちなみにこれ以外だと、「規格外」として申請を受け付けません。

また車高が「高」ものが1つでもあれば「上段希望」マークがつきます。

ポイント:「大型として申請のある中小型車」「車高が 1.55m 以上の車」「複数の駐車場の申し込み」の 車検証のチェックを特に行うこと。

申請書の代行入力および車検証のチェックが完了したら、システム管理者に通知する。システム通知者 は、それを受けて『番号抽選』の準備に入る。

# (4) 番号抽選

1. 管理者による抽選・位置決めファイルの初期化

| サザンヒル八事駐車場場所決め:初期設定                                                                                                    |
|----------------------------------------------------------------------------------------------------|
| これは、駐車場の抽選・位置ぎめ <mark>「初期化」</mark> のためのページです。<br>初期化の手順について述べます。この初期化は、 <b>申込みが全て終了した時点で行う</b> ことを想定してい<br>ます。                                                                                                    |
| <ol> <li>管理者のパスワードを入力し、「実行」を押してください。これにより、番号抽選に必要なファイルが自動で生成されます。</li> <li>この後に番号抽選を始めることができます。 番号抽選では、複数台申し込んだ人には台数分の抽選番号が与えられます。(どのように番号が与えられるかはシステム製作者にお聞きください)</li> <li>『実行』を押して表示されるページで、大型駐車場の希望者のリストと中小型駐車場の希望者のリストが閲覧できます。</li> </ol> |
| ・パスワード(半角英数字):<br>よろしければ『実行』ボタンを押してください。<br>実行                                                                                                    |
| 実行                                                                                                    |

図 10. 管理者による「抽選・場所ぎめファイルの初期化」のページ

システム管理者の仕事: 『番号抽選』の準備のためにこれを行う(図10)。

注意: この初期設定は何回でもやり直せる。つまり「番号抽選』開始前なら、駐車場継続申請の追加が可能 である。そして追加登録の後にこの初期設定をやり直せばよい。

#### 2. 選択順序番号の抽選

2025年においては5月10日~11日に、申請者がウェブを用いて番号抽選を行う。これには『紙方式』で 申請した者も参加可能である。大型と中小型の番号が一括で抽選される。ただし委任状は除外される。また身 障者枠でも1台目だけは抽選外とする。

駐車場担当理事・管理人の仕事:2025年は5月10日~11日のそれぞれ午前10時~12時に、集会室で番号 抽選を行う。これは図11に示す(一般者用)番号抽選を用いて行う。そのためパスワードが必要です。パス ワード通知書の提示を求めてください(どうしてもわからない場合は、管理者用のパスワードでも可能ですが、 間違い防止の観点からはあまり望ましくありません)。

| サザンヒル八事駐車場場所決め:番号抽選                                                                                                    |   |
|----------------------------------------------------------------------------------------------------|---|
| これは、サザンヒル八事の駐車場選択の「順番抽選」ページです。                                                                                                    |   |
| あなたのお住いの(1)棟番号、(2)階、(3)部屋番号、(4)配布されたバスワード、(5)抽選器(ガラポン)を<br>回す回数 を以下に入力し、「番号抽選」ボタンをクリックしてください。 これにより、大型・中小型によら<br>ず、 <b>申し込んだ台数分の番号が一斉に抽選</b> されます。<br>なお、アンケートにもお答えください。 | R |
| ● 棟番号: 1 • ● 部屋の階: 1 • ● 部屋番号: 01 •                                                                                                    |   |
| ● パスワード(半角英数字):                                                                                                    |   |
| ● 抽選器(ガラポン) をくるくる回す回数: 01 、                                                                                                    |   |
| ● 位置決めはどの方法で行いますか? ○ ウェブで ○ 集会室で ◎ 未定                                                                                                    |   |
| 番号抽選 取り消し                                                                                                    |   |

図11. 駐車場の順位番号の抽選ページ。

システム管理者の仕事: 『申請者による番号抽選が終了した次の日に、「管理者による選択番号抽選の実施」(図11)を行う。これで申請者すべてに抽選番号が割り振られる。

## 3. 抽選番号のダウンロード

**システム管理者の仕事:**「抽選番号のダウンロード」をクリックして、図12に示すページを開く。 管理者用パスワードを入力して『次に』をクリックし、図13に示すページを開く。そこから抽選番号 のダウンロードが可能である。

| サザンヒル八事駐車場場所選択:選択順序番号                                        |                           |
|--------------------------------------------------------------|---------------------------|
| これは管理者が、抽選された選択順序番号リストをダウンロ・<br>まず管理者のパスワードを入力し、「次に」ボタンをクリッ・ | ードするためのページです。<br>クしてください。 |
| • ダウンロード用のファイルの初期化: ○ 初期化する<br>• パスワード(半角英数字):               | ○ 初期化しない                  |
|                                                              | 次に                        |

図 12. 管理者による選択番号抽選ファイルのダウンロードの入口。パスワードにより図 13 に遷移する

\* 重要:差し込み印刷により、抽選番号と指定待合せ時間を記載した抽選番号通知書(図14、雛形が Parking/Docs にある)を作成し、駐車場担当理事・管理人に渡す。

駐車場担当理事・管理人の仕事:抽選番号通知書を申請者に個別に配布する。

番号抽選により、順序番号(大型と中小型それぞれ)と、その番号により指定待合せ時間(対応表参照)が決まる。 ウェブで番号を抽選した方はその結果が表示される(かつメールで送付される)が、確認のため、全住民に対 し、これらを記載した抽選番号通知書を配布する [2025 年は 5 月 16 日までに配布する]

なお抽選番号通知書の裏面には注意書きとともに、位置決め番号を書き留める欄が設けてある。

| サザンヒル八                   | 事駐車場場所選択:選拔                        | R順序番号ダウン             | <b>レロードと表</b> 示                     |                          |                |   |
|--------------------------|------------------------------------|----------------------|-------------------------------------|--------------------------|----------------|---|
| <b>試験モード</b><br>形式: 部屋番号 | <b>、です</b> 抽選番号リス<br>時,大型の番号リスト(空日 | くトのダウンロー<br>白区切り),中小 | -ド ( <u>Windows用</u> 、<br>型の番号リスト(空 | <u>utf-8使</u> 月<br>2日区切り | ∄)<br>)),パスワート | 4 |
|                          | 部屋番号                               | 大型                   | 中小型                                 |                          | パスワード          |   |
|                          | 1-102                              | 2                    |                                     |                          |                |   |
|                          | 1-103                              |                      | 1                                   |                          |                |   |
|                          | 1-105                              |                      | 2                                   |                          |                |   |
|                          | 1-301                              |                      | 4                                   |                          |                |   |

図 13. 抽選番号のダウンロードのページ。右にみえる Windows 用か uft-8 用のリンクをクリッ クする。 Word の差し込み印刷を用いるのなら Windows 用を選ぶ。

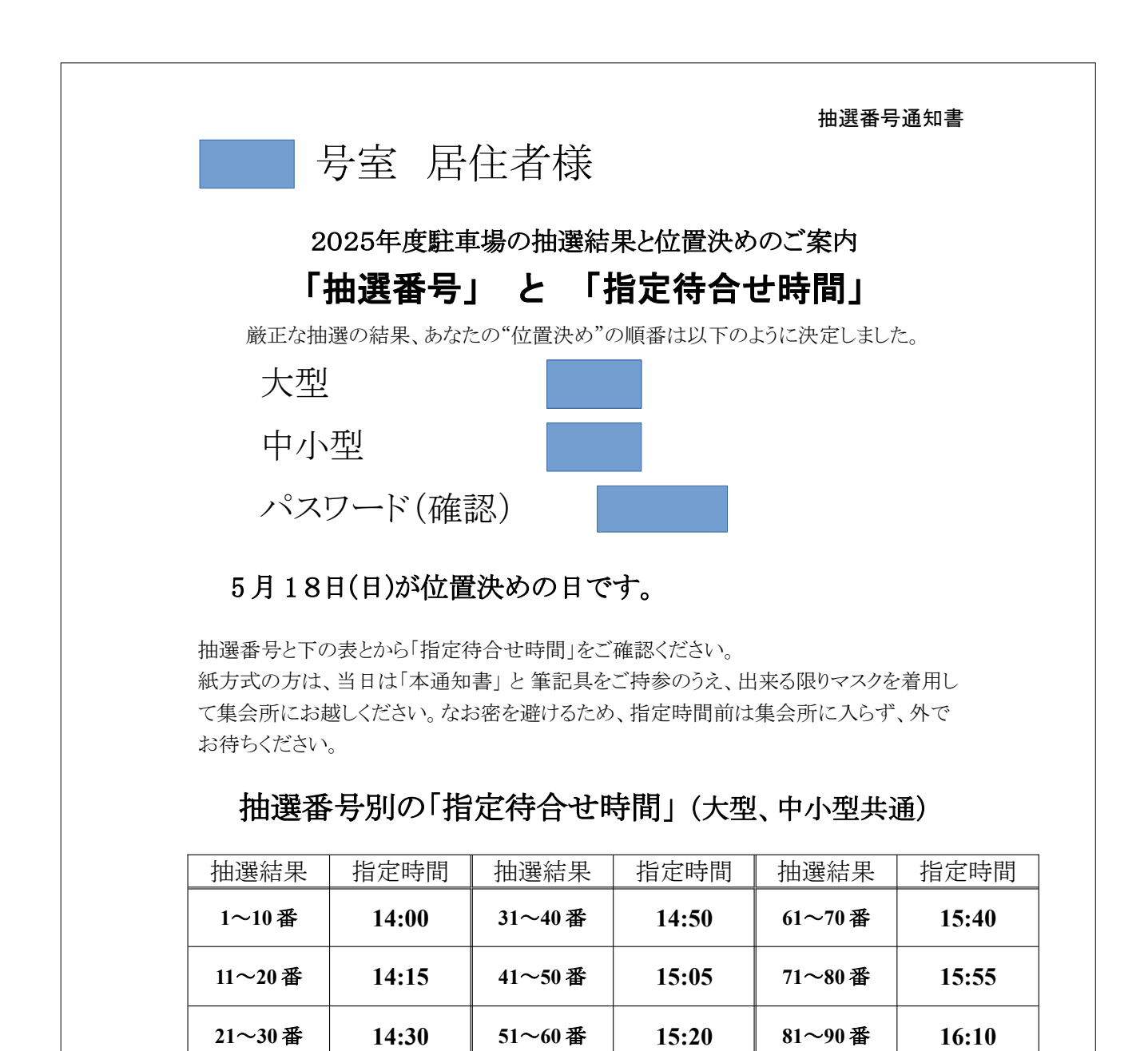

図 14. 抽選番号通知書(表面)の例。≪部屋番号≫に住所、≪大型≫には大型駐車場の抽選 番号、≪中小型≫には中小型駐車場の抽選番号が入る

## (4) 位置決め

システム管理者の仕事:かなりの人がウェブページにアクセスすることが予想されるため、位置決め当日に、 <u>リソース</u>にアクセスし、「503を緩和する(リソースブースト)」を実行すること。

1. 位置選択の開始

システム管理者の仕事:「位置選択の開始」をクリックすると図 15 に示されるページが開く。ここで 管理者用パスワードをいれ「実行」をクリックすると、抽選番号が5番までの人で、かつメールアドレ スを登録している人に、位置選択の開始のメッセージがメールで送られる。

(これは必ずやらなければならない、というものではない)

ウェブ方式による位置決めと紙方式による位置選択代行 が同時に行われる。紙方式の申請者はサザンヒルの 集会室に集まり、大型駐車場希望と中小型駐車場希望に分かれ、抽選番号の順番で位置選択を行う。位置決 めが完了したら、紙申請者に選んだ場所を抽選番号通知書の裏面にあるメモ欄に記入を求めること。

**駐車場担当理事の仕事**:大型駐車場受付と中小型駐車受付それぞれに分かれ、「**管理者による位置選択」** を用いて、申請者に代わって位置決めを行う。

\* 担当理事は「管理者による位置選択」をクリックする。図 15 に示す画面が表示されるので、大型か中 小型のどちらか担当分野を選び、管理者用パスワードを入力して「実行」をクリックする。なお、管理者用 パスワードを入力するのはこのページだけであり、以降はパスワードを問われることはない。

図16は「実行」クリック後の中小型担当者の『管理者待受画面』である。ここでは上端左端のポップ選 択により、(1)「現在の番号」の方の駐車場位置決め、(2)『後回し』された方の駐車場位置決め、(3) 「現在の番号」の方を後回しにする、(4)「現在の番号」を取消に(削除)する、ということができる。

以下では、『駐車場位置決め』の代行を中心に、詳しく解説する。

| サザンヒル八事駐車場場所決め:管理者による代行位置決め                           |
|-------------------------------------------------------|
| これは、位置決めを管理者が代行し連続に行うためのページです。<br>管理者のパスワードを入力してください。 |
| • 駐車場の区別: ○ 大型 ○ 中小型<br>• パスワード(半角英数字):               |
| よろしければ『実行』ボタンを押してください。 実行                             |

図 15. 管理者による代行位置決めの入口。「大型」と「中小型」で作業が分かれる。

(1)「現在の番号」の方の駐車場位置決め

注:以下では住所が表示されているが、架空のものであることを了解されたい。

図 16 の上段にある「実行」ボタンをクリックする。すると図 17 のような表示になる(注:ここでは中小型 駐車場の選択、順番は3,1-907 の方が該当することを示している。また中段の表示から、その前の順番の 方が位置決めしたのは 39 秒前で、1-907 の方はウェブに参加していない(off)という情報も得られる)。

| 管理者                                        | 用: <b>ナ</b> ザ                                       | ンヒル                                                | 八事 中                                             | 小型馬                                                     | 主車場位                                               | 置決め                                                  | 注意:15利                                                | ごとにぃ                                      | セットされま                               | ¢                             |                           |                           |
|--------------------------------------------|-----------------------------------------------------|----------------------------------------------------|--------------------------------------------------|---------------------------------------------------------|----------------------------------------------------|------------------------------------------------------|-------------------------------------------------------|-------------------------------------------|--------------------------------------|-------------------------------|---------------------------|---------------------------|
|                                            |                                                     |                                                    |                                                  |                                                         |                                                    |                                                      | 棟                                                     | 階                                         |                                      | 番号                            |                           |                           |
| 登録代行                                       | 住居                                                  | 番号を確                                               | 認して下                                             | さい・                                                     | * 番                                                | 号: <b>3</b>                                          | 1                                                     | ~ <b>9</b>                                |                                      | ~ 07                          | ~                         |                           |
| 実(                                         | ī                                                   |                                                    |                                                  |                                                         | 管理者ペー                                              | ージに戻                                                 | る次順                                                   | 位: [4] 1                                  | -401 [5]                             | 3-203 [6]                     | 1-105                     | _                         |
|                                            |                                                     |                                                    |                                                  |                                                         |                                                    |                                                      |                                                       | 前の                                        | 順番の                                  | 方が位置                          | 置決めし                      |                           |
| 後回しの方: い<br>待機状態の方:                        | ません<br>[3] 1-103 (ON                                | 2023-03-05 0                                       | 8:37:04) [5]                                     | 3-203 (ON 202                                           | 23-03-05 08:37:0                                   | 3)                                                   |                                                       | てか                                        | らの経                                  | 過時間                           |                           |                           |
|                                            |                                                     |                                                    |                                                  | (                                                       |                                                    | · · /                                                |                                                       |                                           |                                      |                               |                           |                           |
|                                            |                                                     |                                                    |                                                  |                                                         |                                                    |                                                      |                                                       |                                           |                                      |                               |                           |                           |
| 中小型                                        | 駐車場                                                 | 駐車場                                                | の空き:                                             | 94 箇所                                                   | 位置決め                                               | め済の方                                                 | :2名(延                                                 | ベ人数 9                                     | 中)                                   |                               |                           |                           |
| <b>中小型</b><br><sup>位置決めす</sup>             | <mark>駐車場</mark><br>する方:                            | 駐車場<br>3 ( <b>1-9</b>                              | の空き:<br><b>)07</b> の方                            | 94 箇所<br>(開始:                                           | 位置決。<br>08:36:25)                                  | め済の方<br><b>0分39</b> 詞                                | :2 名 (延<br><b>秒前</b> )off                             | べ人数 9                                     | 中)                                   |                               |                           |                           |
| <b>中小型</b><br>位置決めす                        | <b>駐車場</b><br>する方:                                  | 駐車場<br>3 ( <b>1-9</b>                              | の空き:<br><b>07</b> の方                             | 94 箇所<br>(開始:                                           | 位置決め<br>08:36:25)                                  | め済の方<br><b>0分39</b> 詞                                | :2 名 (延<br><b>吵前</b> )off                             | べ人数9                                      | 中)                                   |                               |                           |                           |
| <b>中小型</b><br>位置決め<br>番号                   | <mark>駐車場</mark><br>する方:<br>A18                     | 駐車場<br>3 ( <b>1-9</b><br>A17                       | の空き:<br>10 <b>7</b> の方<br>A16                    | 94 箇所<br>(開始:<br><b>A15</b>                             | 位置決。<br>08:36:25)<br><b>A14</b>                    | め済の方<br>0分39 <sup>;</sup><br>A13                     | :2 名 (延<br>砂前)off<br>A12                              | ベ人数 9<br>A <b>11</b>                      | 中)<br>A10                            | A09                           | A08                       | <br>A07                   |
| 中小型<br><sup>位置決めす</sup><br>番号<br>上段        | 駐車場<br><sup>する方:</sup><br>A18<br>空                  | 駐車場<br>3 ( <b>1-9</b><br>A17<br>空                  | の空き:<br>0 <b>07</b> の方<br>A16<br>空               | 94 箇所<br>(開始:<br><mark>A15</mark><br>空                  | 位置決さ<br>08:36:25)<br><b>A14</b><br>3-701           | め済の方<br>0分39 <sup>5</sup><br>A13<br>空                | :2 名 (延<br>砂前)off<br>A12<br>空                         | ベ人数 9<br>A11<br>空                         | 中)<br>A10<br>空                       | A09<br>1-301                  | A08<br>空                  | A07<br>空                  |
| 中小型<br>位置決め<br>番号<br>上段<br>中段              | 駐車場<br><sup>する方:</sup><br>A18<br>空<br>空             | 駐車場<br>3 (1-9<br>A17<br>空<br>空                     | の空き:<br>0 <b>7</b> の方<br>A16<br>空<br>空           | 94 箇所<br>(開始:<br><mark>A15</mark><br>空<br>空             | 位置決さ<br>08:36:25)<br>A14<br><u>3-701</u><br>空      | め済の方<br>0分39<br>A13<br>空<br>空<br>空                   | : 2 名 (延<br>秒前)off<br>A12<br>空<br>空                   | ベ人数 9 <sup>-1</sup><br>A11<br>空<br>空      | 中)<br>A10<br>空<br>空                  | A09<br>1-301<br>空             | A08<br>空<br>空             | A07<br>空<br>空             |
| <b>中小型</b><br>位置決め<br>番号<br>上段<br>中段<br>下段 | 駐車場<br><sup>する方:</sup><br>A18<br>空<br>空<br>空        | 駐車場<br>3 ( <b>1-9</b><br>A17<br>空<br>空<br>空<br>空   | の空き:<br>007 の方<br>A16<br>空<br>空<br>空<br>空        | 94 箇所<br>(開始 :<br><mark>A15</mark><br>空<br>空<br>空       | 位置決0<br>08:36:25)<br>A14<br><u>3-701</u><br>空<br>空 | が済の方<br>0分39 <sup>5</sup><br>A13<br>空<br>空<br>空<br>空 | : 2 名 (延<br>妙前) off<br>A12<br>空<br>空<br>空<br>空        | ベ人数 9 ·<br>A11<br>空<br>空<br>空<br>空        | 中)<br>A10<br>空<br>空<br>空<br>空        | A09<br>1-301<br>空<br>空        | A08<br>空<br>空<br>空        | A07<br>空<br>空             |
| <b>中小型</b><br>位置決め<br>番号<br>上段<br>中段<br>下段 | <mark>駐車場</mark><br>する方:<br>A18<br>空<br>空<br>空      | 駐車場<br>3 (1-9<br>A17<br>空<br>空<br>空                | の空き:<br>0 <b>7</b> の方<br>A16<br>空<br>空<br>空      | 94 箇所<br>(開始:<br><mark>A15</mark><br>空<br>空<br>空        | 位置決め<br>08:36:25)<br>A14<br><u>3-701</u><br>空<br>空 | め済の方<br>0分39<br>A13<br>空<br>空<br>空<br>空              | : 2 名 (延<br>秒前) off<br>A12<br>空<br>空<br>空             | ベ人数 9<br>A11<br>空<br>空<br>空<br>空          | 中)<br>A10<br>空<br>空<br>空             | A09<br>1-301<br>空<br>空        | A08<br>空<br>空<br>空        | A07<br>空<br>空<br>空        |
| 中小型<br>位置決め<br>番号<br>上段<br>中段<br>下段<br>番号  | 駐車場<br><sup>する方:</sup><br>A18<br>空<br>空<br>空<br>B14 | 駐車場<br>3 ( <b>1-9</b><br>A17<br>空<br>空<br>空<br>B13 | の空き:<br>007 の方<br>A16<br>空<br>空<br>空<br>空<br>812 | 94 箇所<br>(開始:<br><mark>A15</mark><br>空<br>空<br>空<br>B11 | 位置決<br>08:36:25)<br>A14<br>3-701<br>空<br>空<br>B10  | め済の方<br>0分39<br>A13<br>空<br>空<br>空<br>B09            | : 2 名 (延<br>秒前) off<br>A12<br>空<br>空<br>空<br>空<br>808 | ベ人数 9 ·<br>A11<br>空<br>空<br>空<br>野<br>B07 | 中)<br>A10<br>空<br>空<br>空<br>野<br>B06 | A09<br>1-301<br>空<br>空<br>B05 | A08<br>空<br>空<br>空<br>804 | A07<br>空<br>空<br>空<br>B03 |

図 16. 管理者の待ち受け画面。15 秒毎に最新の情報が表示されると表示がある。『番号』は処理対象 の位置決め選択順番、住所はその番号を持つ申請者の住所が表示されている。

その下に『後回しの方』、『待機状態の方』の表示がある。画面の下半分は、現時点での予約状況。大型と中小型それぞれの担当によって表示されるマップが異なる。

図 16 で『実行』をクリックすると図 17 となる。この方は現在 A03 中段と A04 中段を使っていることが 履歴から表示され、『空』が選択可能な場所である。この画面を申請者に提示し、場所を選択してもら う。ここでは A18 上段を選んだ(クリックした)とする。

| 管理者用: | 管理者用:サザンヒル八事駐車場位置決め |     |     |     |       |     |     |     |     |       |     |     |  |
|-------|---------------------|-----|-----|-----|-------|-----|-----|-----|-----|-------|-----|-----|--|
|       |                     |     |     |     |       |     |     |     |     |       |     |     |  |
| 番号    | A18                 | A17 | A16 | A15 | A14   | A13 | A12 | A11 | A10 | A09   | A08 | AC  |  |
| 上段    | 空                   | 空   | 空   | 空   | 3-701 | 空   | 空   | 空   | 空   | 1-301 | 空   | 킼   |  |
| 中段    | 空                   | 空   | 空   | 空   | 空     | 空   | 空   | 空   | 空   | 空     | 空   | 목   |  |
| 下段    | 空                   | 空   | 空   | 空   | 空     | 空   | 空   | 空   | 空   | 空     | 空   | 르   |  |
|       |                     |     |     |     |       |     |     |     |     |       |     |     |  |
| 番号    | B14                 | B13 | B12 | B11 | B10   | B09 | B08 | B07 | B06 | B05   | B04 | B03 |  |
| 上段    | 空                   | 空   | 空   | 空   | 空     | 空   | 空   | 空   | 空   | 空     | 空   | 空   |  |

図 17 図 16 から、「中小型」の場合の位置決めの例。駐車場を借りている場合は現在の位置 が示される。「空」をクリックすると位置が決定できる サザンヒル八事「中小型」駐車場場所:管理者代行位置決め

選択した場所は A18 上段 です。これでよければ 登録 をクリックしてください。

| 番号         | A18           | A17         | A16   | A15 | A14   | A13 | 3 A12 | A11 | A10 | A09  | 9  | A08 | A07 | 7 A06 | 6 A05 | A04 |
|------------|---------------|-------------|-------|-----|-------|-----|-------|-----|-----|------|----|-----|-----|-------|-------|-----|
| 上段         | 1-907         | 空           | 空     | 空   | 3-701 | 空   | 空     | 空   | 空   | 1-30 | )1 | 空   | 空   | 空     | 空     | 空   |
| 中段         | 空             | 空           | 空     | 空   | 空     | 空   | 空     | 空   | 空   | 空    |    | 空   | 空   | 空     | 空     | 空   |
| 下段         | 空             | 空           | 空     | 空   | 空     | 空   | 空     | 空   | 空   | 空    |    | 空   | 空   | 空     | 空     | 空   |
|            |               |             |       |     | ,     |     |       |     |     |      |    |     |     |       |       |     |
| 番号         | B14           | B13         | B12   | B11 | B10   | B09 | B08   | B07 | B06 | B05  | B  | 04  | B03 | B02   | B01   |     |
| 上段         | 空             | 空           | 空     | 空   | 空     | 空   | 空     | 空   | 空   | 空    |    | 空   | 空   | 空     | 空     |     |
| 中段         | 空             | 空           | 空     | 空   | 空     | 空   | 空     | 空   | 空   | 空    | 1  | 空   | 空   | 空     | 空     |     |
| 下段         | 空             | 空           | 空     | 空   | 空     | 空   | 空     | 空   | 空   | 空    | 1  | 空   | 空   | 空     | 空     |     |
|            |               |             |       |     |       |     |       |     |     |      |    |     |     |       |       |     |
| りしり<br>やり直 | り直した<br>互し をか | 場合は<br>リックし | てください | L1. |       |     |       |     |     |      |    |     |     |       |       |     |

## 図 18. 図 17 において、A18 上段をクリックした後の画面。『登録』で図 19 になる。

図 17 において A18 上段をクリックした後の画面が図 18 である。図 18 では A18 上段が赤くマークさ れている。まだ確定ではなく、やり直しが可能である(青線で囲まれた『やり直し」をクリックして図 17 に戻る)。再度申請者に確認してもらい、『登録』をクリックすると、確定される。その証拠とし て図 19 の画面が表示される。

| 管理者用:サザンヒル八事中小型駐車場位置決め (注意: 15秒ごとに リセットされます |                                |                                  |                                        |                                         |                                          |                                                           |                                         |                                                                                                    |                                                                                                    |                                              |                                          |                                                                 |                           |                                |                                |                                     |                                     |
|---------------------------------------------|--------------------------------|----------------------------------|----------------------------------------|-----------------------------------------|------------------------------------------|-----------------------------------------------------------|-----------------------------------------|----------------------------------------------------------------------------------------------------|----------------------------------------------------------------------------------------------------|----------------------------------------------|------------------------------------------|-----------------------------------------------------------------|---------------------------|--------------------------------|--------------------------------|-------------------------------------|-------------------------------------|
|                                             |                                |                                  |                                        |                                         |                                          |                                                           |                                         | 棟                                                                                                    | 階                                                                                                    |                                              | 番号                                       |                                                                 |                           |                                |                                |                                     |                                     |
| 登録                                          | 代行                             | :住居番号                            | 号を確認                                   | 8して下さ                                   | 5U ~                                     | 番号                                                        | <del>]</del> : <b>4</b>                 | 1                                                                                                    | <b>~</b> 1                                                                                                    | •                                            | · 03                                     | ~                                                               |                           |                                |                                |                                     |                                     |
| 実                                           | 行                              | ī                                |                                        |                                         |                                          | 管理者ペー                                                     | ・ジに戻る                                   | 次順(                                                                                                    | 位: [5] 3                                                                                                    | -203 [6]                                     | 1-105 [7] 1                              | 1-907                                                           |                           |                                |                                |                                     |                                     |
|                                             |                                |                                  |                                        |                                         |                                          |                                                           |                                         |                                                                                                    |                                                                                                    |                                              |                                          |                                                                 |                           |                                |                                |                                     |                                     |
| 後回しの                                        | <b>方</b> : いま<br>の方: [5]       | ません<br>51 3-203 (ON 20)          | 23-03-05 09                            | :26:15)                                 |                                          |                                                           |                                         |                                                                                                    |                                                                                                    |                                              |                                          |                                                                 |                           |                                |                                |                                     |                                     |
|                                             |                                |                                  |                                        |                                         |                                          |                                                           |                                         |                                                                                                    |                                                                                                    |                                              |                                          |                                                                 |                           |                                |                                |                                     |                                     |
| 中小                                          | 型駐                             | 主<br>主                           | 駐車場(                                   | の空き:9                                   | 3 箇所                                     | 位置決め                                                      | 済の方:                                    | 3名(征/                                                                                                    | ベ人数9                                                                                                    | 中)                                           |                                          |                                                                 |                           |                                |                                |                                     |                                     |
|                                             |                                |                                  |                                        |                                         |                                          |                                                           |                                         |                                                                                                    |                                                                                                    |                                              |                                          |                                                                 |                           |                                |                                |                                     |                                     |
| 位置法                                         | いす                             |                                  | (1-1)                                  | 03の方                                    | (開始:09                                   | 9:20:20)                                                  | 5分57利                                   | )前)ON                                                                                                    | 2023-03                                                                                                    | -05 09:26:                                   | 16                                       |                                                                 |                           |                                |                                |                                     |                                     |
| 位置決                                         | そめす                            | -⊲方:4                            | (1-1)                                  | 0 <b>3</b> の方                           | (開始:09                                   | 9:20:20)                                                  | 5分57秒                                   | )前)ON                                                                                                    | 2023-03                                                                                                    | -05 09:26:                                   | 16                                       |                                                                 |                           |                                |                                |                                     |                                     |
| 位置決<br>番号                                   | Rめす<br>子                       | ーる方: 4<br>A18                    | (1-1)<br>A17                           | 03 の方<br>A16                            | (開始:09<br>A15                            | 9:20:20)<br>A14                                           | 5分57利<br>A13                            | 》前)ON<br>A12                                                                                                    | 2023-03<br>A11                                                                                                    | -05 09:26:<br>A10                            | 16<br>A09                                | A08                                                             | A07                       | A06                            | A05                            | A04                                 | A03                                 |
| 位置決<br>番号<br>上則                             | そめす<br><b>子</b><br>殳           | ーる方:4<br>A18<br>1-907            | ( <b>1-1</b> )<br>A17<br>空             | 03 の方<br>A16<br>空                       | (開始:09<br>A15<br>空                       | 9:20:20)<br>A14<br>3-701                                  | 5分57利<br>A13<br>空                       | <ul> <li>前) ON</li> <li>A12</li> <li>空</li> </ul>                                                                                                    | 2023-03<br>A11<br>空                                                                                               | -05 09:26:<br>A10<br>空                       | 16<br>A09<br>1-301                       | A08<br>空                                                        | A07<br>空                  | A06<br>空                       | A05<br>空                       | A04<br>空                            | A03<br>空                            |
| 位置決<br><b>番号</b><br>上則<br>中則                | そめす<br><b>子</b><br>殳<br>殳      | ーる方: 4<br>A18<br>1-907<br>空      | ( <b>1-1</b> )<br>A17<br>空<br>空        | 03 の方<br>A16<br>空<br>空                  | (開始:09) A15 空 空                          | 9:20:20)<br>A14<br>3-701<br>空                             | 5分57秒<br>A13<br>空<br>空                  | <ul> <li>前) ON</li> <li>A12</li> <li>空</li> <li>空</li> <li>空</li> </ul>                                                                                                    | 2023-03<br>A11<br>空<br>空                                                                                          | -05 09:26:<br>A10<br>空<br>空                  | 16<br>A09<br>1-301<br>空                  | A08<br>空<br>空                                                   | A07<br>空<br>空             | A06<br>空<br>空                  | A05<br>空<br>空                  | A04<br>空<br>空                       | A03<br>空<br>空                       |
| 位置決<br>番号<br>上則<br>中則<br>下則                 | そめす<br><b>子</b><br>殳<br>殳<br>殳 | -る方:4<br>A18<br>1-907<br>空<br>空  | (1-10<br>A17<br>空<br>空<br>空            | 03 の方<br>A16<br>空<br>空<br>空             | (開始:09) A15 空 空 空 空                      | 9:20:20)<br>A14<br>3-701<br>空<br>空                        | 5分57秒<br>A13<br>空<br>空<br>空             | <ul> <li>前) ON</li> <li>A12</li> <li>空</li> <li>空</li> <li>空</li> <li>空</li> <li>空</li> <li>空</li> </ul>                                                                                                    | 2023-03<br>A11<br>空<br>空<br>空                                                                                     | -05 09:26:<br>A10<br>空<br>空<br>空             | 16<br>A09<br>1-301<br>空<br>空             | A08<br>空<br>空<br>空                                              | A07<br>空<br>空<br>空        | A06<br>空<br>空<br>空             | A05<br>空<br>空<br>空             | A04<br>空<br>空<br>空                  | A03<br>空<br>空<br>空                  |
| 位置決<br>番号<br>上月<br>中月<br>下月                 | そめす<br><b>子</b><br>殳<br>殳<br>殳 | -る方:4<br>A18<br>1-907<br>空<br>空  | (1-1)<br>A17<br>空<br>空<br>空            | 03 の方<br>A16<br>空<br>空<br>空<br>空        | (開始:09<br>A15<br>空<br>空<br>空<br>空        | 9:20:20)<br>A14<br>3-701<br>空<br>空                        | 5分57秒<br>A13<br>空<br>空<br>空             | 2前)ON<br>A12<br>空<br>空<br>空<br>空                                                                                                    | 2023-03<br>A11<br>空<br>空<br>空<br>空                                                                                | -05 09:26:<br>A10<br>空<br>空<br>空             | 16<br>A09<br>1-301<br>空<br>空             | A08           空           空           空           空           空 | A07<br>空<br>空<br>空        | A06<br>空<br>空<br>空             | A05<br>空<br>空<br>空             | A04       空       空       空       空 | A03       空       空       空       空 |
|                                             | そめす<br><b>子</b><br>殳<br>殳<br>殳 | -る方:4<br>A18<br>1-907<br>空<br>空  | (1-1)<br>A17<br>空<br>空<br>空            | 03 の方<br>A16<br>空<br>空<br>空<br>B14      | (開始:09)   A15   空   空   空   空   B13      | 9:20:20)<br>9:20:20)<br>名14<br>3-701<br>空<br>空<br>B12     | 5分57秒<br>A13<br>空<br>空<br>空<br>B11      | 前)ON<br>A12<br>空<br>空<br>日<br>定<br>日<br>名<br>日<br>(2)<br>日<br>(2)<br>(2)<br>(2)<br>(2)<br>(2)<br>(2)<br>(2)<br>(2)<br>(2)<br>(2) | 2023-03<br>A11<br>空<br>空<br>空<br>B09                                                                              | -05 09:26:<br>A10<br>空<br>空<br>空<br>B08      | 16<br>A09<br>1-301<br>空<br>空<br>B07      | A08<br>空<br>空<br>空<br>B06                                       | A07<br>空<br>空<br>空<br>B05 | A06<br>空<br>空<br>고<br>804      | A05<br>空<br>空<br>空<br>B03      | A04<br>空<br>空<br>空<br>B02           | A03<br>空<br>空<br>空<br>B01           |
| 位置決 番号 上 印                                  | まめす<br><b>子</b><br>殳<br>殳      | - る方:4<br>A18<br>1-907<br>空<br>空 | (1-1)<br>A17<br>空<br>空<br>空<br>空<br>上段 | 03 の方<br>A16<br>空<br>空<br>空<br>B14<br>空 | (開始:09<br>A15<br>空<br>空<br>空<br>B13<br>空 | A14       3-701       空       空       空       路12       空 | 5分57秒<br>A13<br>空<br>空<br>空<br>B11<br>空 | <ul> <li>前) ON</li> <li>A12</li> <li>空</li> <li>空</li> <li>空</li> <li>B10</li> <li>空</li> </ul>                                                                                                    | 2023-03<br>2023-03<br>2<br>2<br>2<br>2<br>2<br>2<br>2<br>2<br>2<br>2<br>2<br>2<br>2<br>2<br>2<br>2<br>2<br>2<br>2 | -05 09:26:<br>A10<br>空<br>空<br>空<br>B08<br>空 | 16<br>A09<br>1-301<br>空<br>空<br>B07<br>空 | A08<br>空<br>空<br>806 日<br>空                                     | A07<br>空<br>空<br>空<br>B05 | A06<br>空<br>空<br>오<br>804<br>空 | A05<br>空<br>空<br>空<br>B03<br>空 | A04<br>空<br>空<br>空<br>802<br>空      | A03<br>空<br>空<br>空<br>B01<br>空      |

図 19. 登録が確定した画面。『続行』を押して、管理者待受画面に戻す(図 20)

通知書の裏面にあるメモ欄に記入してもらう。

その後、「続行」をクリックして、管理者待受画面に戻る(図20)。ここでは今の作業の結果が反映されていることが見て取れる(A18上段が予約済みになっていること、番号が3から4になり、申請者の 住所も変化している)。

2025 年度新! 上段を選んだ人に「ハイルーフ等で必要な方に譲って頂ける場合は、チェックするボタ

| ンがあり   | - がありますが、どうしますか?」(チェックボタンを図 19 に追加する)を尋ねる。<br>サザンヒル八事「中小型」駐車場場所:管理者代行位置決め                                                                                                    |        |        |        |             |                     |       |       |                     |       |      |      |     |     |   |
|--------|----------------------------------------------------------------------------------------------------|--------|--------|--------|-------------|---------------------|-------|-------|---------------------|-------|------|------|-----|-----|---|
| ,<br>, | /// <del>-</del> - 1                                                                                                    |        |        |        |             | <b>X</b> 0 <b>9</b> |       |       |                     |       |      |      |     |     |   |
|        |                                                                                                    |        |        |        |             |                     |       |       |                     |       |      |      |     |     |   |
| サザンヒ   | ル八事の駐                                                                                                    | 主事場抽選  | 担当から   | のお知ら   | せです。        |                     |       |       |                     |       |      |      |     |     |   |
| 1_90   | 7 <sub>~=~</sub>                                                                                                    | 「山」    | 「「」    | 計書の    |             | 18 ወ                | 「上式   |       | : h ± l +           |       |      |      |     |     |   |
| т 50   | の単の                                                                                                    |        | ו די ו | 社中1    | /但は / .     |                     |       | く に次ま | りましん                | 0     |      |      |     |     |   |
| 2023   | 3年6月                                                                                                    | 31H    | (木) (  | - 白動市( | の移動をお       | 師いしま                | き かま  | 。 結里に | +状识表示               |       | でも確認 | できます |     |     |   |
| 2020   | 10/                                                                                                    | 1 - 11 | (213)  | に日刻手い  | 212 E) C 03 | 原いしる                | 90 00 |       | 5 <u>1/(//61.27</u> |       |      | (68) | 0   |     |   |
| 続      | 行をク                                                                                                    | リックし   | てくださ   | い。     |             |                     |       |       |                     |       |      |      |     |     |   |
| 番号     | A18                                                                                                    | A17    | A16    | A15    | A14         | A13                 | A12   | A11   | A10                 | A09   | A08  | A07  | A06 | A05 | A |
| 上段     | 1-907                                                                                                    | 空      | 空      | 空      | 3-701       | 空                   | 空     | 空     | 空                   | 1-301 | 空    | 空    | 空   | 空   | 2 |
| 中段     | 空                                                                                                    | 空      | 空      | 空      | 空           | 空                   | 空     | 空     | 空                   | 空     | 空    | 空    | 空   | 空   | 2 |
| 下段     | 空                                                                                                    | 空      | 空      | 空      | 空           | 空                   | 空     | 空     | 空                   | 空     | 空    | 空    | 空   | 空   | 2 |
|        |                                                                                                    |        |        |        |             |                     |       |       |                     |       |      |      |     |     |   |
| 番号     | B14                                                                                                    | B13    | B12    | B11    | B10         | B09                 | B08   | B07   | B06                 | B05   | B04  | B03  | B02 | B01 | ] |
| 上段     | 上段         空         空         2         2         2         2         2         2         2         2         2         2         2         2         2         2         2         2         2         2         2         2         2         2         2         2         2         2         2         2         2         2         2         2         2         2         2         2         2         2 |        |        |        |             |                     |       |       |                     |       |      |      |     |     |   |
|        | <del>1.</del> 1                                                                                                    |        |        |        | H. 1        |                     |       |       |                     | H . 1 |      |      |     |     | 1 |

図 20. 更新された管理者待受画面。図 16 と比べてほしい。

以上が申請者一人に対する『代行位置決め』である。

なお、駐車場担当者が代行するのではなく、申請者自身がウェブを用いて位置決めする可能性がある。 図 20 で示された次の順番の方はまさにその可能性がある。実際に、『待機状態』となっており、1分以 内に位置決めがされる可能性が高い。その場合は、自動的に管理者の画面が切り替わる。図21はその ような場合の画面である。

| 管理者用:サザンヒル八事 中小型 駐車場位置決め (注意: 15秒ごとに y t y h t d h a s f)         棟 階 番号         登録代行:住居番号を確認して下さい 番号: 5 1 ~ 4 ~ 01 ~         実 行       管理者ページに戻る 次順位: [6] 1-105 [7] 1-907 [8] 1-907 |                                       |                                             |                                 |              |                            |                         |               |      |     |       |     |     |     |     |     |     |
|----------------------------------------------------------------------------------------------------|---------------------------------------|---------------------------------------------|---------------------------------|--------------|----------------------------|-------------------------|---------------|------|-----|-------|-----|-----|-----|-----|-----|-----|
| <mark>後回しの方:</mark> いません<br>特機状態の方: [5] 3-203<br>中小型駐車<br>位置決めする方                                                                                                    | (ON 2023-03-(<br>易 駐車<br>:5( <b>1</b> | <sup>05 09:33:5</sup><br>場の空<br><b>-401</b> | <sup>1)</sup><br>き:92 億<br>の方(開 | 師所<br>始:09:: | 位置決め済の<br>33:32) <b>0分</b> | )方:4名<br><b>}20秒前</b> ) | ı (延べ人<br>off | 数9中) |     |       |     |     |     |     |     |     |
| ₩ <u>-</u> 1                                                                                                    | 0 41                                  | 7                                           | A16                             | A1E          | A14                        | A12                     | A12           | A11  | A10 | 400   | 409 | 407 | 106 | A05 | 104 | 402 |
|                                                                                                    |                                       |                                             | MIO                             | ~15<br>~15   | A14                        |                         | ~12<br>-      | ×11  | ~10 | A09   | A00 |     | A00 | A05 | A04 | AU3 |
| 上段 1-9                                                                                                    | )7 <b>ਤ</b>                           |                                             | 1-103                           | 꼬            | 3-701                      | 꼬                       | 꼬             | 空    | 꼬   | 1-301 | 꼬   | 空   | 空   | 空   | 空   | 오   |
| 中段 空                                                                                                    | <b></b>                               | 2                                           | 空                               | 空            | 空                          | 空                       | 空             | 空    | 空   | 空     | 空   | 空   | 空   | 空   | 空   | 空   |
| 下段 空                                                                                                    | 3                                     | 2                                           | 空                               | 空            | 空                          | 空                       | 空             | 空    | 空   | 空     | 空   | 空   | 空   | 空   | 空   | 空   |
| 番号 B14 B13 B12 B11 B10 B09 B08 B07 B06 B05 B04 B03 B02 B01                                                                                                    |                                       |                                             |                                 |              |                            |                         |               |      |     |       |     |     |     |     |     |     |

図 21. 図 20 の後、1-103 の方が A16 上段を位置決めしたため、 自動的に書き変わった管理画面。

(2)『後回し』された方の駐車場位置決めの場合は、待ち受け画面において棟番号、階数、住居番号を 入力し「実行」をクリックする。ただしその住所は次に述べる『後回し』された住所に限られる。

ただ住所を記入して「実行」を押すのにもたついたため、管理画面が15秒毎に書き換わり、入力し た住所がリセットされる可能性もある。その場合は、「登録代行」のプルダウンメニューの中から「住 所を後で入力」を選んで実行すること。

(3) 「現在の番号」の方を後回しにする場合、待ち受け画面において行動選択として「後回し指定」を 選択(図 21)してから「実行」をクリックする(注意:『実行』ボタンはプルダウンメニューの下にあり、 図 22 では 隠されている)。待機時間のスタート時間を過ぎており、かつ前の人が位置決めしてから3 分以上たっても、番号の方(図 22 では 1-401)が位置決めしない場合にこれを選択する。

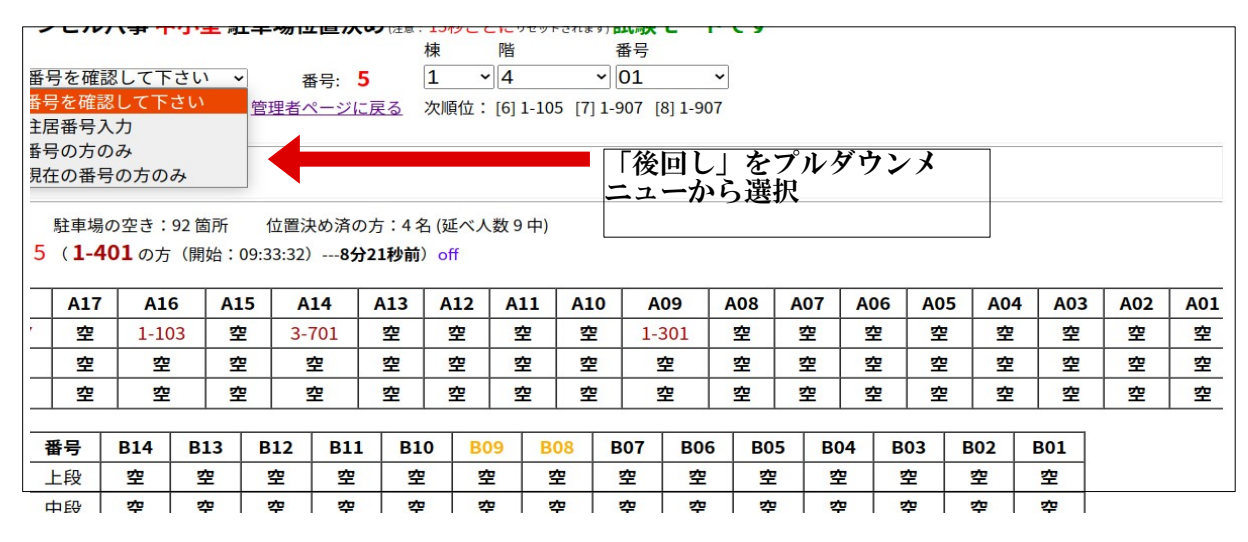

図 22. 現在の番号の方を「後回し」にする(原則として前の順番の方が位置決めしてから3分以上 経過した場合)

駐車場の配置図の上の部分に経過時間が表示されている(図22では8分21秒)。およそ3分を目安に 時間がかかりすぎている場合は『後回し』処理とする。なおその順番の人が位置決定の待機状態になっ ているかどうかを示すものがその横にある(緑色で示されている)。ONはウェブ上で待ち状態にあるこ とを示す。待機状態にない場合はout(もしくは off)、位置決め中はProcessingと表示される。ただ 待機状態にあってもその待機時刻がかなり前の場合は待機状態のまま放っておかれている可能性がある ので注意。

図23は、図22から「後回し」を選んで実行して表示された画面である。

管理者用:サザンヒル八事駐車場位置決め 番号 5、住所 1-401 の方をキャンセル(後回し)にしました。 今の選択順番は6です。 「続行」をクリックしてください。 続 行

図 23. 番号5 (1-401)の方を「後回し」にして表示された画面。ここで「実行」を押すと、 管理者待受画面に戻れる。 「後回し」された人は紙方式ではなく、ウェブ方式である可能性もある。ウェブ方式を採用した方の 待ち受け画面には「後回しになった」ことが表示される(図 24)。しかし後回しされてもすぐに位置決め ができることも表示される。(そのような設計になっている。)だから、なかなか<u>位置決めが進まない</u> 場合は積極的に『後回し』にしてよい。

参考:後回しになっても、ユーザー側でも管理者側でも、いつでも位置決めが可能である。だから気 軽に『後回し』にしてよい。管理者側で『後回しになった」方の位置決めは、(2)で述べた。

- ・「駐車場申込みの取消し」もこの後回し処理を用いる。
- ・大型駐車場から中小型駐車場に変える場合は大型駐車場の位置決めを「取り消す」。位置決めの終 了後、図1の下段にある「参考3:独立に駐車場の追加、削除を行う」により、中小型駐車場を登 録する。

| サザンヒ                                            | ル八事駐車                                                                                                    | 湯位置決 | 80     |             |        |       |       |      |      |                   |      |    |  |
|-------------------------------------------------|----------------------------------------------------------------------------------------------------|------|--------|-------------|--------|-------|-------|------|------|-------------------|------|----|--|
| <mark>.</mark><br>あなた <mark>1</mark> .<br>してくだ; | - <b>401</b> の抽<br>さい。                                                                                               | 選番号  | 中小型: 5 | <b>,</b> 中/ | 小型の駐車場 | 易の位置派 | 夬めができ | きます。 | 位置法  | <mark>抉めする</mark> | をクリッ | ック |  |
| 時間才                                             | ーバーの                                                                                                    | ため中  | 小型の選   | 択番号         | 号5は後回  | しにし   | ました   | :が、位 | Z置選択 | ては可能で             | です。  |    |  |
| 中小型                                             | 時間オーバーのため中小型の選択番号5は後回しにしましたが、位置選択は可能です。 中小型駐車場  駐車場の空き:92箇所 位置決め済の方:5名(延べ人数9中) 位置決めする方:6(1-105の方(開始:09:54:44)1分12秒前) |      |        |             |        |       |       |      |      |                   |      |    |  |
| 番号                                              | A18                                                                                                    | A17  | A16    | A15         | A14    | A13   | A12   | A11  | A10  | A09               | A08  | A  |  |

| 畨亏 | A18   |   | A16   | A15 | A14   | A13 | A12 | AII | A10 | A09   | A08 | A |
|----|-------|---|-------|-----|-------|-----|-----|-----|-----|-------|-----|---|
| 上段 | 1-907 | 空 | 1-103 | 空   | 3-701 | 空   | 空   | 空   | 空   | 1-301 | 空   | 1 |
| 中段 | 空     | 空 | 空     | 空   | 空     | 空   | 空   | 空   | 空   | 空     | 空   |   |

参考図。「後回し」にされた申請者の待受画面。「後回し」されても、いつでも「位置決め」が 可能である。 \* 委任状処理

提出された委任状については、上記の位置決めが終了してから行う。図 1の『委任状処理』をクリックする。(注: 位置決め代行において、申請者の位置決めが終了すると「委任状処理するか」を問われる。 そこでそのボタンをクリックすると、図 24 をとばして図 25 に移行する)

すると図 24 となる。上段には大型と中小型それぞれの委任状の番号が表示される。下段にある『大 型』と『中小型」それぞれの処理を選び、『実行』ボタンを押すと図 24 が表示される。

| 管理者用:委任状処理                                              |
|---------------------------------------------------------|
| 委任状提出者の処理番:                                             |
| <ul> <li>大型:</li> <li>中小型:</li> </ul>                   |
| 管理者用:委任状・例外処理                                           |
| これは、位置決めを管理者が代行し連続に行うためのページです。<br>大型駐車場か中小型駐車場か選んでください。 |
| • 駐車場の区別: 🧿 大型 💦 中小型                                    |
| よろしければ『実行』ボタンを押してください。<br>実 行                           |

図 24. 委任状処理のための入り口ページ。

図 25 は図 16 (管理待受画面)とほぼ同じ画面である。下段に駐車場の配置が示される。上段で住所を入力 して「実行」を押すとその住所の方の駐車場の位置を決定する画面となる。中段には委任状処理対象者のリ ストが表示される。

| 管理者用:†           | 管理者用:サザンヒル八事駐車場位置決め |       |             |        |       |                   |       |        |     |     |   |  |
|------------------|---------------------|-------|-------------|--------|-------|-------------------|-------|--------|-----|-----|---|--|
| 管理者用             |                     |       |             |        |       |                   |       |        |     |     |   |  |
|                  | 棟                   |       |             |        |       |                   |       |        |     |     |   |  |
| 委任状务             | 処理                  | 2-11( | 02          | 2 ~ 1  | 1     | ~ <mark>02</mark> | `     | •      |     |     |   |  |
| 実彳               | 亍 <u>管理</u>         | 里者ペーシ | <u>ジに戻る</u> |        |       |                   |       |        |     |     |   |  |
| 委任状の処理<br>大型: いま | 対象:<br>せん           | 中小型:  | 2-1102,     | 2-1004 |       |                   |       |        |     |     |   |  |
| 「中小型             | 型」駐車                | 車場の   | <u>犬態</u>   | 6 人 刍  | 全員の抽選 | <b>髬終了</b> 駐車     | 亘場の空き | :95 箇瓦 | б   |     |   |  |
| 番号               | A18                 | A17   | A16         | A15    | A14   | A13               | A12   | A11    | A10 | A09 |   |  |
| 上段               | 空                   | 空     | 空           | 2-102  | 空     | 空                 | 空     | 空      | 空   | 空   |   |  |
| 中段               | 空                   | 空     | 空           | 空      | 空     | 空                 | 空     | 空      | 空   | 空   |   |  |
| 下段               | 空                   | 空     | 空           | 空      | 空     | 空                 | 空     | 空      | 空   | 空   | Τ |  |
|                  |                     |       |             |        |       |                   |       |        |     |     |   |  |
| 番号               | B14                 | B13   | B12         | B11    | B10   | B09               | B08   | B07    | B06 | B05 |   |  |

図 25. 委任状処理のためのページ。一般の位置決めと同様のページ。下段に現在の配置が示 される。上段で棟/階/番号を入力して『実行』を押すと、位置決めが可能になる。 (5) 後処理:管理者による「駐車場位置選択のダウンロード」

管理人の仕事:全員分の位置決め終了後、「駐車場位置選択のダウンロード」を行い、各戸に割り当てら れた駐車場を確認する。図26のような画面で管理者パスワードを入力すると図27に示す画面が表示される。 大型と中小型それぞれにダウンロード用のリンクが貼ってある。

なお、管理者用トップページ(図1)の下部の参考1にある「管理用ファイルの表示」から示されるページ(図28)からも同じ情報が得られる。

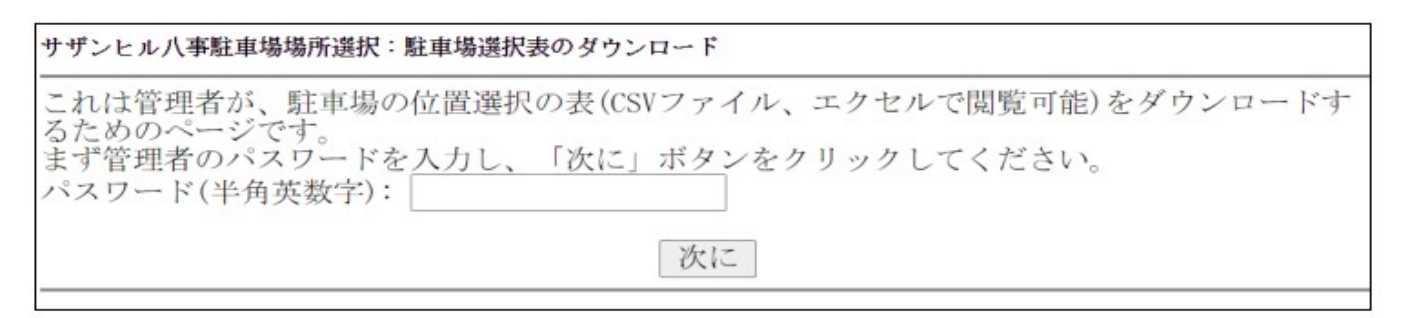

図 26. 管理者ページで「駐車場選択表のダウンロード」をクリックして表示される画面

サザンヒル八事駐車場:位置選択表のダウンロード

以下はクリックすれば、ダウンロードできます 位置選択ファイルの形式「住所、抽選番号、駐車場位置(ロット:段、0は上段、1は中段、2は下段)

- <u>大型駐車場予約表</u>」
- 中小型駐車場予約表

図 27. 図 26 でパスワード入力後に表示されるダウンロード用画面

## その他参考情報:

いろいろな記録のファイルの表示、ダウンロードのためのページが用意されている。そのリンクは図 1 の下段の「参考 1: 管理用ファイルの表示(管理者のみ)」である。これをクリックすると図 28 に示す ページが開き、申込者のリストや抽選番号、位置決めの中間(決定)図など、いろいろな情報が得られ る。

上部の「表示」をクリックすると図 28に示すようにメニューが現れる。(1)住居者リスト(パスワード一覧)、(2)申し込みログ(ウェブによる申請の時系列的記録)、(3)代行申し込みログ(代行による申請)、(4)委任状提出者(管理者が代行入力した委任状申請)、(5)大型申込み((2)のうち大型の申込者のリスト)、(6)代行大型申込((3)のうち大型の申込者のリスト)、(7)大型抽選番号(大型申込者で番号抽選した者の番号順リスト、およびウェブで抽選した者には位置決めをウェブで行うかどうかのアンケート情報をつけている(Y はウェブで行う、N は行わない、U は未定))、(8~11)大型の位置決め者のリスト(抽選番号順、住所順、ロット順、図表示)、(12~18)中小型における(5~11)に対応する情報)。このうち(「大型抽選番号」と「中小型抽選番号」は位置決め当日に必要になる情報であり、それをクリックすると CSV 形式のファイルもダウンロードできる。

| (爭駐卑場仄沉衣示                               |                |   |
|-----------------------------------------|----------------|---|
| -ジ                                      |                |   |
| _ ノリナ北白! アノギョ                           | <b>F</b> T 5   |   |
| アイルを指定してくたい                             | 201            |   |
|                                         | 住居者リスト         | 表 |
|                                         | 住居者リスト         |   |
| ッセージを送る場合はい                             | 申込みログ          |   |
|                                         | 代行申込みログ        |   |
| は番号抽選の準備の後に、番号抽選の日程を伝                   | 委任状提出者         |   |
| しらせ」は位置決めの日になったことを伝える                   | 大型申し込み         |   |
| 作成した又草を送るものです。<br>は 『由請登録』でメールアドレスを登録した | 代行大型申し込み       |   |
|                                         | 大型抽選番号         | ~ |
|                                         | 大型位置決め(マップ)    |   |
|                                         | 大型位置決め(抽選番号順)  |   |
|                                         | 大型位置決め(住所順)    |   |
|                                         | 大型位置決め(ロット順)   |   |
|                                         | 中小型申込み         |   |
|                                         | 代行中小型申し込み      |   |
|                                         | 中小型抽選番号        |   |
|                                         | 中小型位置決め(マップ)   |   |
|                                         | 中小型位置決め(抽選番号順) |   |
|                                         | 中小型位置決め(住所順)   |   |
|                                         | 中小型位置決め(ロット順)  |   |
|                                         |                |   |

図 28. 管理用ファイルの表示のためのページ。いろいろな情報を得ることができる

2020 年から広まったコロナ感染が23年でもまだ終息しない。その対策は大事である。そのため必要最 小限の人だけを集会室に入れることを考えたい。

配置は以下の図の通り。窓はあけ、窓から入口の方向に扇風機を回して換気をよくする。(コロナは 空気感染が主な感染経路である)

入口近くにスクリーンとプロジェクタを設置し、位置決め状況を表示する(ある一定時間ごとに、

大型と中小型の表示を切り替えるようにする)。位置決めする人はそこでまず確認する。

入り口近くに人員を配置し、指定時間に入るべき人を選別するとともに(JS が提供する機材により)体 温やマスクの着用をチェックする。

受付の間はなるべく開ける、会場に入る人は真ん中から入り、壁に沿って退出する。 受付では次の手順で行う。

(1) 初期画面として「位置決め状況」モニタを表示する。時刻、次の方の番号、位置決め状況が表示される。

(2) 申込者の番号と住所の確認行う(番号通知表を提示してもらう)。

(3)「位置決めリンク」をクリックし、住所と管理者のパスワードを入力する。位置決めページになったら、希望する位置を聞き、それを入力して決定ボタンをクリックする。

(4) 最終確認ページを表示し、申請者に位置を読み上げてもらう。そして実行ボタンを押す。最後の画面を申請者が確認してメモに書き込んでもらう。その後申請者には速やかに退出してもらう。 そして(1)に戻る

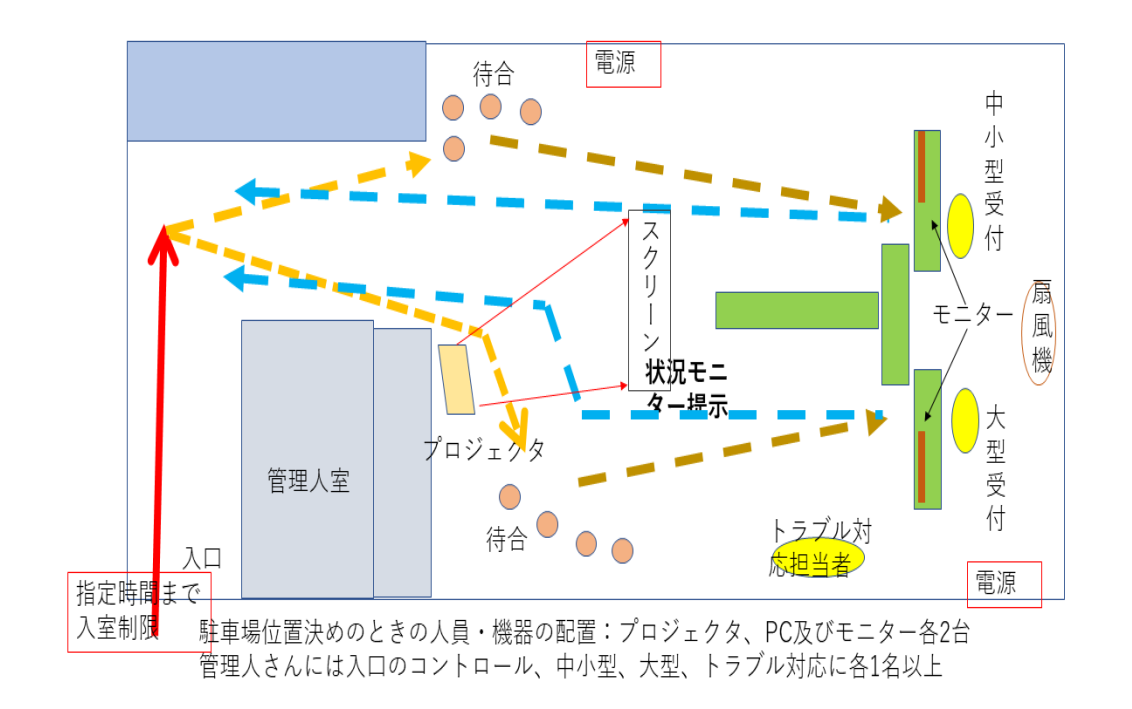

#### 図A. 2021~2023年の機器・人員の配置と人の流れ

#### 2021 年 5 月 15 日追記

(1) パスワード通知書、抽選番号通知書、位置決めのための「駐車場抽選選択の手引き」は下記に置いてある。

## https://s-yagoto.sakura.ne.jp/Parking/Docs

(3) 位置決め当日には、管理者用トップページの「6. 位置決め」にある、「管理者がここをクリック すると、抽選番号 5 番までの番号の人にメールが送られ、位置決めのための注意を喚起します。」を クリックすることを想定している。ここに書かれているように、メールアドレスの登録者で抽選番号が 1~5 までの方に注意喚起のメールが送られる。なお、位置決めが行われるたびに、次の番号の方に (メールアドレスが登録されていれば)「次の順番です」ということを知らせるメールが送られるように もなっていることを付け加えておく。

#### 過去の反省から

(1)番号抽選の準備の後に、追加申請がウェブで登録されたため混乱があった。本システムでは、申請の台数が確定した後に番号抽選のセットを確定させる。それ以降では申請を受け付けず、システム外で扱うこととしていた。しかし、それを知らない第3者が管理者のパスワードを用いて登録してしまった。

**対策**:パスワード管理を行い、第3者には知らせない。また住民の受付となっている管理人さん には、問題があったらそこで判断せずに駐車場担当者に連絡することを徹底してもらう。

(2) 紙申請書に未記入があった場合の対応を確認した方がよかった。

**対策**: 未記入については本人に確認するのが基本であるので、そのことを反映したマニュアル を作成し、管理人さんと共有する。

まず一通り目を通して未記入がないかをチェックし、あればすばやく連絡を取る。

# (3) 紙申請のメールアドレスなど入力内容の点検を行わなかった。(管理人さんの受付簿との点 検は実施)

対策: 紙申請の入力マニュアルを作成する。事前準備と事後入力内容の確認を行うようにする。

2025年追加

2024年は総会終了から駐車場位置決めまで1時間しかなかった。その反省から、2025年は (1)2時間空けておく

(2) 他の理事のヘルプを依頼する。会場設定および位置決め人の交通整理をお願いする。